# INSTRUCTIONS TO ASSIGN A GRADE OF INCOMPLETE

### Step 1:

Log in to Goldmine

Step 2:

Click on Incomplete Grade Form

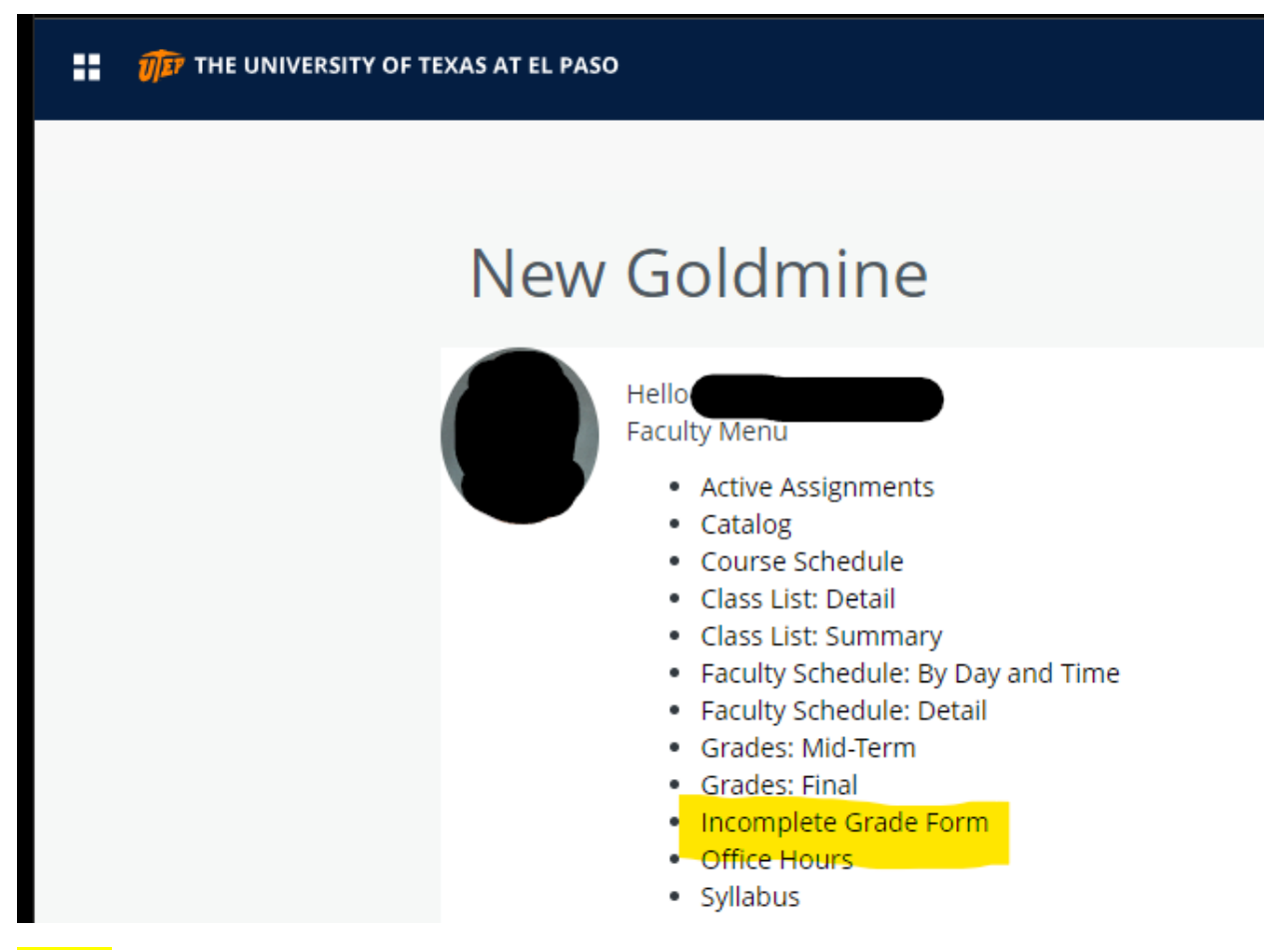

#### Step 3:

Enter the following required information in the corresponding fields:

\*STUDENT ID NUMBER (80#)

\*COURSE NAME (MATH 1305)

#### \*JUSTIFICATION FOR INCOMPLETE

H 1305) \*WC

**\*WORK TO BE COMPLETED** 

\*TERM (SPRING 2016)

\*CRN (12345)

\* Date grade of I turns into an F: A Grade Change Form to replace the grade of Incomplete (I) to another letter grade has to be submitted before this date. If a Grade Change Form is not submitted to the Office of the Registrar before this date, the incomplete grade (I) will automatically be replaced with the grade of F.

## Step 4:

Click on Submit

| UEP                                | The University of Texas at El Paso<br>Faculty Terms for Grade of Incomplete |      |       |
|------------------------------------|-----------------------------------------------------------------------------|------|-------|
|                                    |                                                                             |      |       |
| 972184<br>Student ID<br>Email      | 8000000                                                                     | Name |       |
| Course Name<br>Term<br>Instructor  | HIST 1302<br>Fall 2023                                                      | CRN  | 12345 |
|                                    |                                                                             |      |       |
| Optional Recipients                | Search for users                                                            |      |       |
| Justification for<br>Incomplete    | Justification                                                               |      |       |
| Work to be completed               | Essay 2, Final Paper                                                        |      |       |
| Date grade of I turns<br>into an F | <b>m</b>                                                                    |      |       |
|                                    |                                                                             |      |       |
| Submit 😢                           | Cancel Changes                                                              |      |       |

The Office of the Registrar will assign the Grade of Incomplete (I). If you have any questions, contact our office at 915-747-5544